# HDLiveCam Tutorial

Version 1.7.3

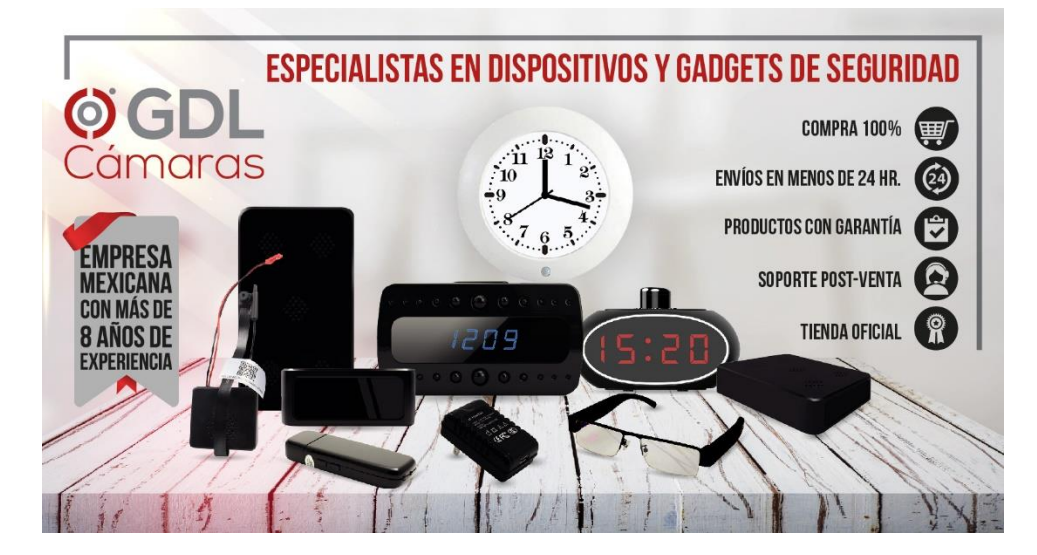

# Código QR para instalar la App o búsquela en Google Play o App Store

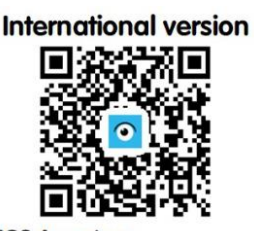

IOS App store Google play : HDlivecam

# Precauciones antes de instalación

1. Confirme el voltaje de la fuente de alimentación antes de la instalación. La fuente de alimentación incorrecta puede dañar el dispositivo asegurese de conectarla a una toma de corriente de 120V . Formatee la tarjeta memoria interna por primera vez desde la App; de lo contrario, puede producirse un error.

2. Algunos nombres y contraseñas de routers/modem WIFI contienen caracteres especiales chinos o símbolos especiales. Es posible que el dispositivo no se conecte. Cambie el nombre y la contraseña de WIFI a letras y números a caracteres latinos.

3. Al realizar la conexión, intente acercar la cámara, el teléfono móvil y el enrutador para evitar que la señal sea débil.

# Preparación de la conexión

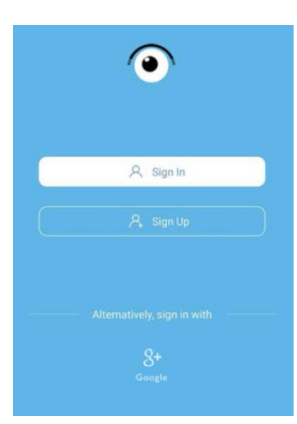

Después de que la cámara este conectada a un enchufe de luz presiona el botón RESET durante 5 segundos, el indicador parpadea rápidamente y se reinicia hasta que el indicador esté siempre encendido, lo que indica que el reinicio fue exitoso.

Regístrese e inicie sesión en la cuenta (admite inicio de sesión rápido de terceros)

# Método de conexión: conexión directa AP

### El primer paso:

En la interfaz de la App "Cámara", haga clic en "+" en la esquina superior derecha. Añadir

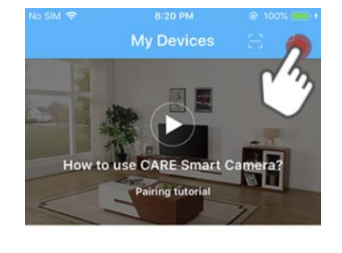

dispositivo

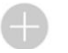

#### El segundo paso:

Confirme si la cámara está reiniciada y haga clic en "Siguiente". (Si no se reinicia, presione y mantenga presionado el botón RESET en el dispositivo durante 5 segundos, el indicador parpadea rápidamente y se reinicia hasta que el indicador esté siempre encendido)

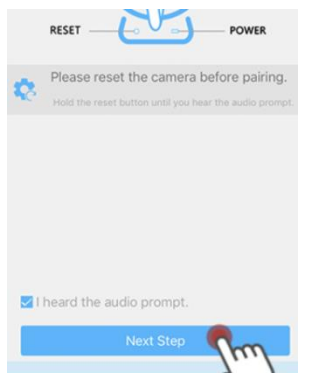

El tercer paso: Haga clic en "Ir a configurar WIFI"

| ChinaNet-Fok3   | <u>ج</u> |
|-----------------|----------|
| K3KP-LY70588124 | + 0      |
| ChinaNet-Fgk3   | a 🕆 🕕    |
| Helderg2.4      | a 🕆 🕕    |
|                 |          |
|                 |          |

#### El cuarto paso:

Blivecamera S 8:20 PM

Vaya a la página de configuración del sistema telefónico y haga clic en "WIFI" Nota: el teléfono Android omite esta página y ve directamente a la página de selección de wifi.

| Se            | ttings                                |            |
|---------------|---------------------------------------|------------|
|               |                                       |            |
|               | 郑芳玲<br>Apple ID, iCloud, iTunes & App | Store      |
|               |                                       |            |
| $\rightarrow$ | Airplane Mode                         | $\bigcirc$ |
| <b>?</b>      | Wi-Fi                                 | HanYa      |
| *             | Bluetooth                             | È.         |
| ((Ţ»)         | Cellular                              | Off >      |

@ 100% = 4

#### El quinto paso:

Vaya a la página de selección de WIFI y seleccione el punto de acceso del dispositivo, Care-AP-×××× (el sistema Android ingresará directamente a esta página)

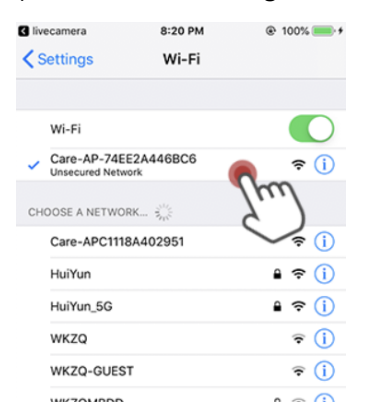

#### El sexto paso

Si la conexión es exitosa, aparecerá el mensaje en la app que dice "ha conectado la cámara wifi correctamente, regrese a la aplicación". Puede hacer clic para ingresar a la App HDLiveCam.

| LIVECAMERA                                                              | now          |
|-------------------------------------------------------------------------|--------------|
| livecamera<br>Your smart phone already connect to ca<br>go back to APP. | mera         |
| Wi-Fi                                                                   | 5mg          |
| Care-AP-74EE2A446BC6<br>Unsecured Network                               | ⇒ (j         |
| CHOOSE A NETWORK                                                        |              |
| Care-APC1118A402951                                                     | <b>?</b> (i) |
| HuiYun                                                                  | ê 🗢 🚺        |
| HuiYun_5G                                                               | a 🕈 🚺        |
| WKZQ                                                                    | <b>?</b> (j) |
| WKZQ-GUEST                                                              | <b>?</b> (j) |
| 7476                                                                    | 0 0          |

#### El séptimo paso:

En el modo "Conexión AP", solo se puede mostrar la cámara que está actualmente conectada al hotpot. Desconecte el hotspot actual y volverá al modo normal.

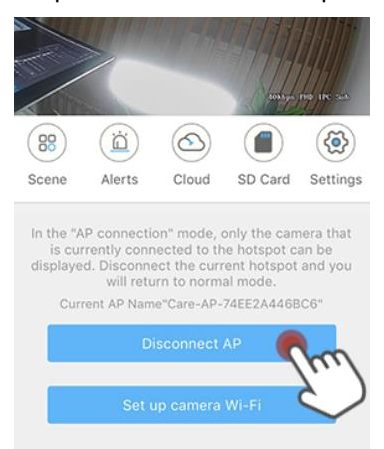

#### El octavo paso:

Haga clic en "Configurar cámara wi-fi" para ver la cámara en línea.

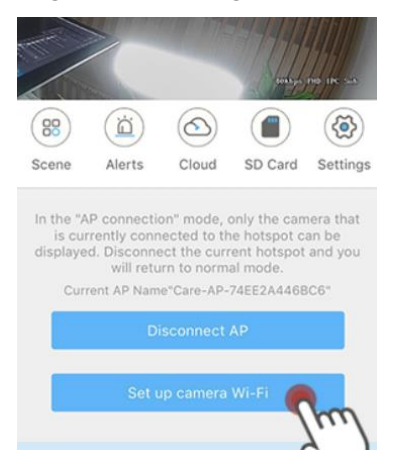

#### El noveno paso:

Abra la opción "WIFI" y seleccione conectarse a WIFI

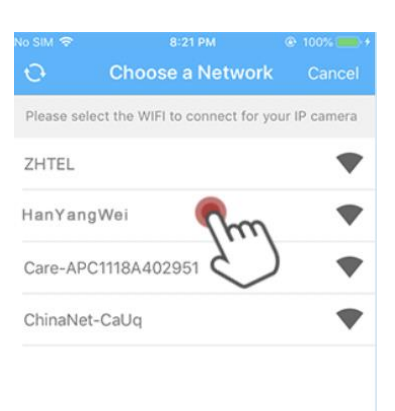

#### El décimo paso:

Introduzca la contraseña WIFI y haga clic en la conexión.

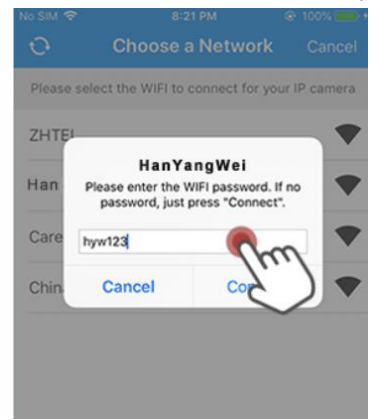

#### El undécimo paso:

Esperando que la configuración sea exitosa

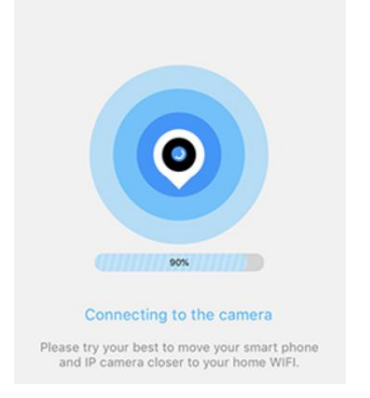

El último paso

Ingrese el nombre del dispositivo que desea configurar y haga clic en "Siguiente" para **Para obtener** más consejos, consulte la interfaz de la aplicación → "Ayuda" → "Problemas comunes"

| SMS N     | Notification    |       | >               |
|-----------|-----------------|-------|-----------------|
| Help      |                 |       | >               |
| () Clear  | Cache Data      |       | 0 B >           |
| (i) About |                 |       | Version 1.1 $>$ |
|           | Sigr            | n Out |                 |
|           |                 |       |                 |
| A Cameras | contente Events | Album | Me              |

# Configuración de grabación de alarma

## El primer paso:

Haga clic en "Configuración"

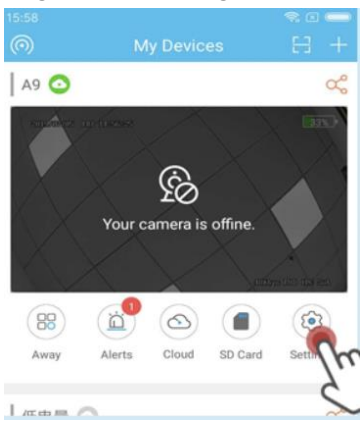

#### El segundo paso:

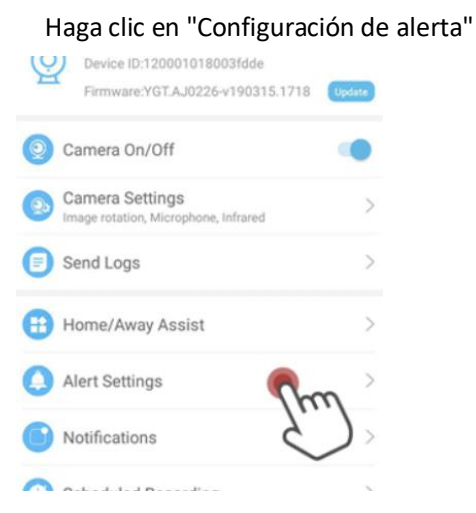

#### El tercer paso:

abra "Detección de movimiento" después de hacer clic en guardar

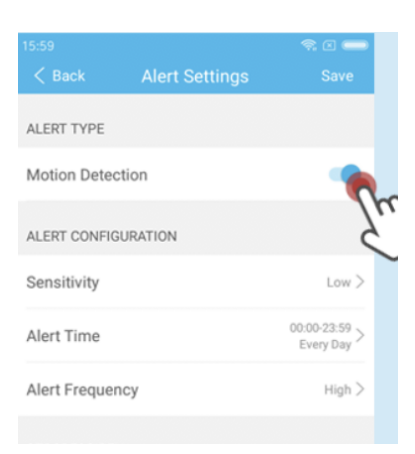

#### El cuarto paso:

Haga clic en "Notificación de alarma", luego abra "Alerta push" y luego haga clic en "Guardar".

| Q | Device ID:120001018003fdde<br>Firmware:YGT.AJ0226-v190315.1718 | Update |
|---|----------------------------------------------------------------|--------|
| 0 | Camera On/Off                                                  |        |
| 0 | Camera Settings<br>Image rotation, Microphone, Infrared        | >      |
| 0 | Send Logs                                                      | >      |
| € | Home/Away Assist                                               | >      |
| 0 | Alert Settings                                                 | >      |
| 6 | Notifications                                                  | >      |
| ~ | Cahadulad Danadian 20                                          | '\     |

## Ver ubicaciones de videos locales

#### El primer paso

Haga clic en "Álbum local"

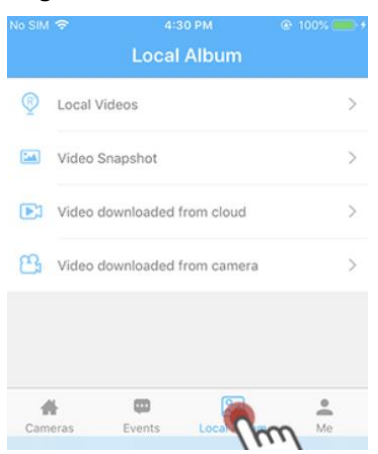

#### el segundo paso

Haga clic en "Videos locales" o "Capturas de Pantalla de Videos".

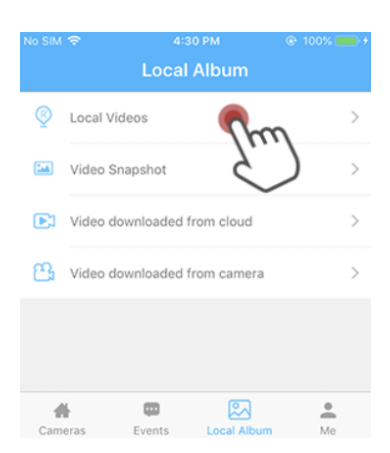

#### El tercer paso

Busque un video o una grabación instantánea. Haga clic en "Eliminar" o "compartir".

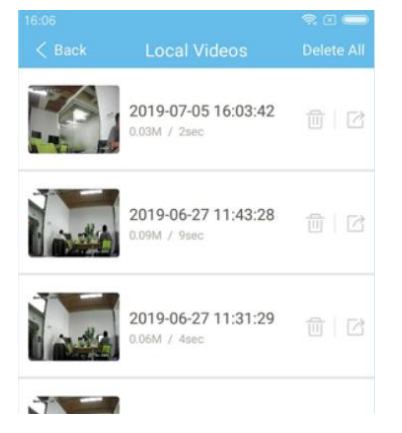

#### Se introduce las siguientes funciónes

| Scene switch<br>Ch<br>inf | ing C<br>teck the a                                        | loud stora                                  | ige                                                                                                  | setting                                                            |
|---------------------------|------------------------------------------------------------|---------------------------------------------|----------------------------------------------------------------------------------------------------|--------------------------------------------------------------------|
| cene switch<br>Ch<br>inf  | ing C<br>leck the a<br>formation                           | loud stora<br>ilarm SD                      | ige                                                                                                  | setting                                                            |
| 6                         |                                                            | n                                           | card qu                                                                                              | ery                                                                |
| Irame                     |                                                            |                                             |                                                                                                    |                                                                    |
| P                         | ×                                                          | 42                                          | 高清                                                                                                   | D                                                                  |
| Local vide                | 0                                                          | listening                                   |                                                                                                    | Full screen                                                        |
|                           | screens                                                    | hots 7                                      | the image                                                                                            | e quality                                                          |
| al feature                | s                                                          |                                             |                                                                                                    |                                                                    |
| +Q+                       | 0                                                          | •                                           |                                                                                                    |                                                                    |
| ection contr              | ols                                                        | smart hon                                   | ne                                                                                                   |                                                                    |
| ١                         | Voice inte                                                 | ercom                                       |                                                                                                    |                                                                    |
|                           |                                                            |                                             |                                                                                                    |                                                                    |
| oove methoo               | d cannot                                                   | connect n                                   | ormally.                                                                                             | please check:                                                      |
| tre vour couter i         | is properly c                                              | onnected. Th                                | ere is no W                                                                                          | Fi disabled or bid                                                 |
| ne of WiFi cann           | ot contain (                                               | Thinese chara                               | cters or spe                                                                                         | cial characters                                                    |
|                           | Local vide<br>all feature<br>+ĝ+<br>i<br>ection contr<br>T | Local video<br>screensi<br>all features<br> | Local video Iistening<br>screenshots 1<br>all features<br>ection control Smart hon<br>Voice intercom | Local video Iistening<br>screenshots The image<br>all features<br> |